## DESCARGA Y GUÍA BÁSICA VIRBELA

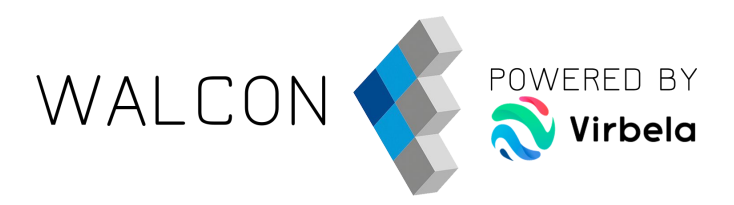

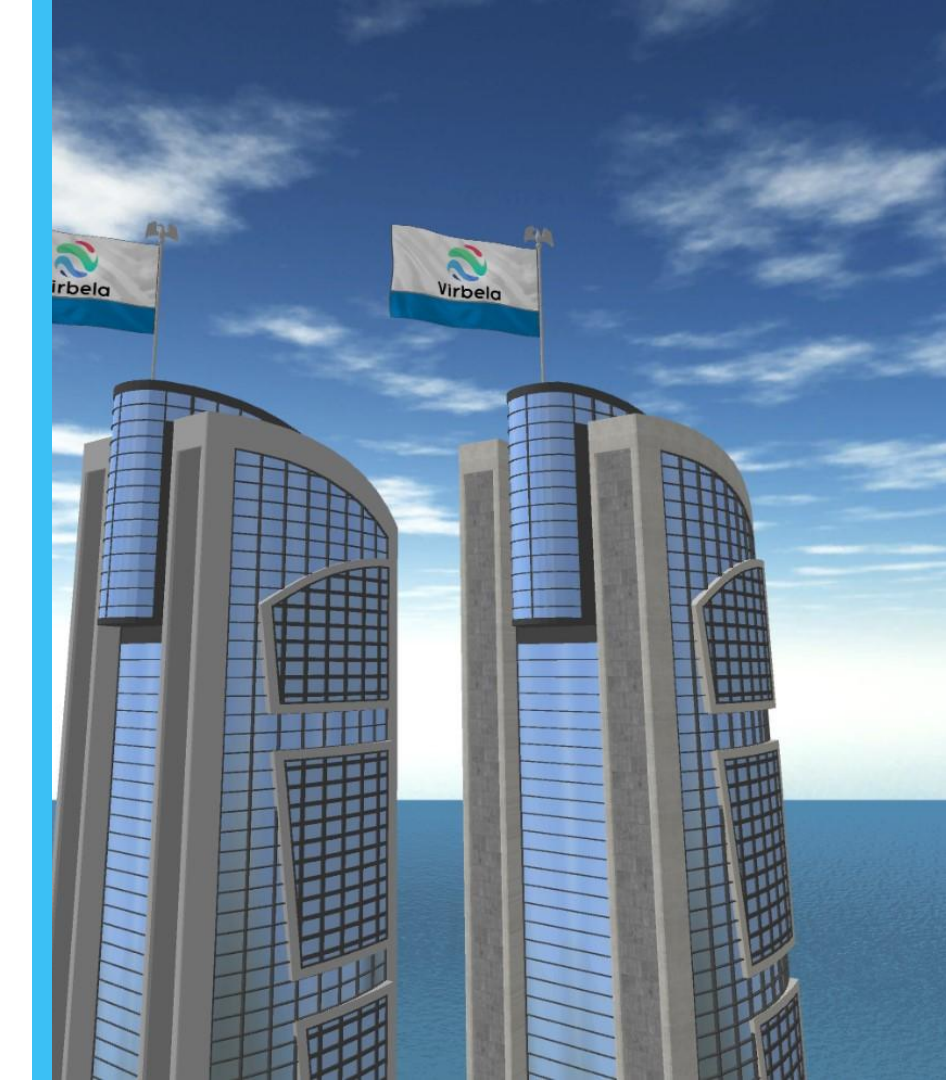

V. 6

#### SISTEMAS OPERATIVOS SOPORTADOS

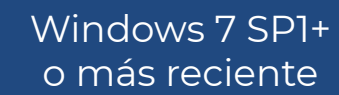

Mac OS X 10.11 o más reciente WALCO

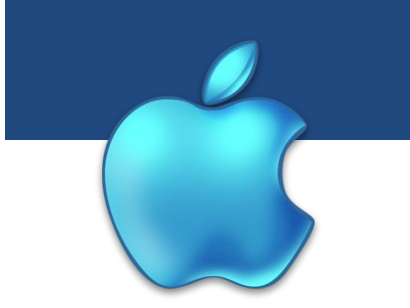

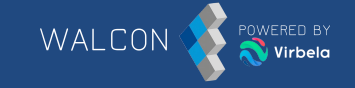

| Requisitos <b>mínimos</b> para <b>PC</b>                             | Requisitos <b>recomendados</b> para<br><b>PC</b>                                                                   |
|----------------------------------------------------------------------|----------------------------------------------------------------------------------------------------|
| CPU: 1.8GHz Intel Core i5 or 2GHz<br>AMD Phenom II                   | CPU 2.5GHz Intel Core i7 or 2.2GHz<br>AMD A8                                                                       |
| Memoria: 4 GB                                                        | Memoria: 8 GB                                                                                                    |
| Gráficos: Dispositivo gráfico con<br><b>DX10</b> (modelo shader 4.0) | Gráficos: Dispositivo gráfico<br>dedicado con <b>DX11</b> (modelo Shader<br>4.0) y <b>al menos 1 GB</b> de memoria |
| Almacenamiento: 2,5 GB                                               | Almacenamiento: 2,5 GB                                                                                             |

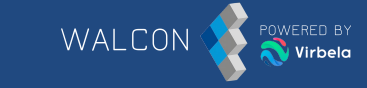

| Requisitos <b>mínimos</b> para <b>Mac</b>                            | Requisitos <b>recomendados</b> para<br><b>Mac</b>                                                                  |
|----------------------------------------------------------------------|----------------------------------------------------------------------------------------------------|
| CPU: 2GHz Intel Core i5                                              | CPU: 2.5GHz Intel Core i7                                                                                          |
| Memoria: 4 GB                                                        | Memoria: 8 GB                                                                                                    |
| Gráficos: Dispositivo gráfico con<br><b>DX10</b> (modelo shader 4.0) | Gráficos: Dispositivo gráfico<br>dedicado con <b>DX11</b> (modelo Shader<br>4.0) y <b>al menos 1 GB</b> de memoria |
| Almacenamiento: 2,5 GB                                               | Almacenamiento: 2,5 GB                                                                                             |

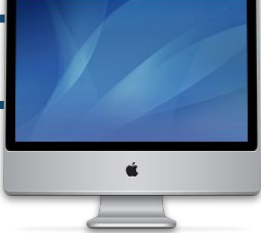

## **REQUISITOS DE CONEXIÓN A INTERNET**

- Se recomienda **20 Mb/s de subida y de bajada** y **utilizar conexión ethernet** si la señal Wi-Fi es baja.
- Las redes empresariales son casi siempre compartidas. Si se van a conectar muchos terminales de la empresa a Virbela, hay que tener en cuenta el consumo de bando de ancha en grupo que puede generar. Si la suma de todos los ordenadores supera el bando de ancha contratado puede que algunos terminales experimenten problemas de conexión por esta razón.

- Se recomienda así mismo **conectarse los días previos al evento** para comprobar que todo funciona correctamente.
- Contacte con su organización o por email a **soporte@walconvirtual.com** para obtener soporte.

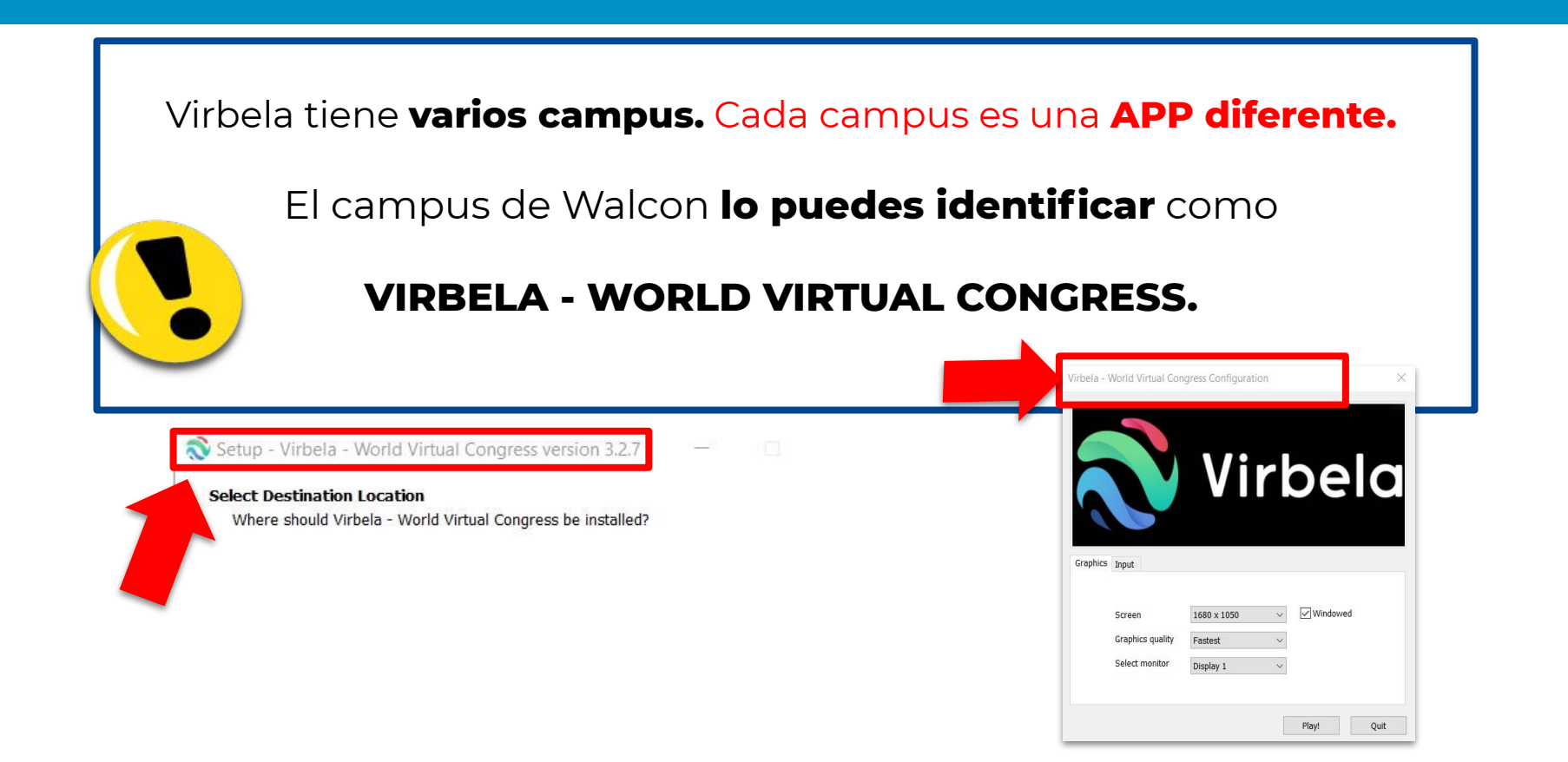

WALC

Para una mayor velocidad y mejor experiencia de uso recomendamos conectar el ordenador al *router* mediante un cable ethernet.

WALCON invited you to join us on Virbela - World Virtual Congress.

Download Virbela

A través de una invitación de Virbela podrás acceder a la descarga e instalación de la aplicación.

Si no recibes el correo, por favor revisa la carpeta de correo no deseado o **SPAM**.

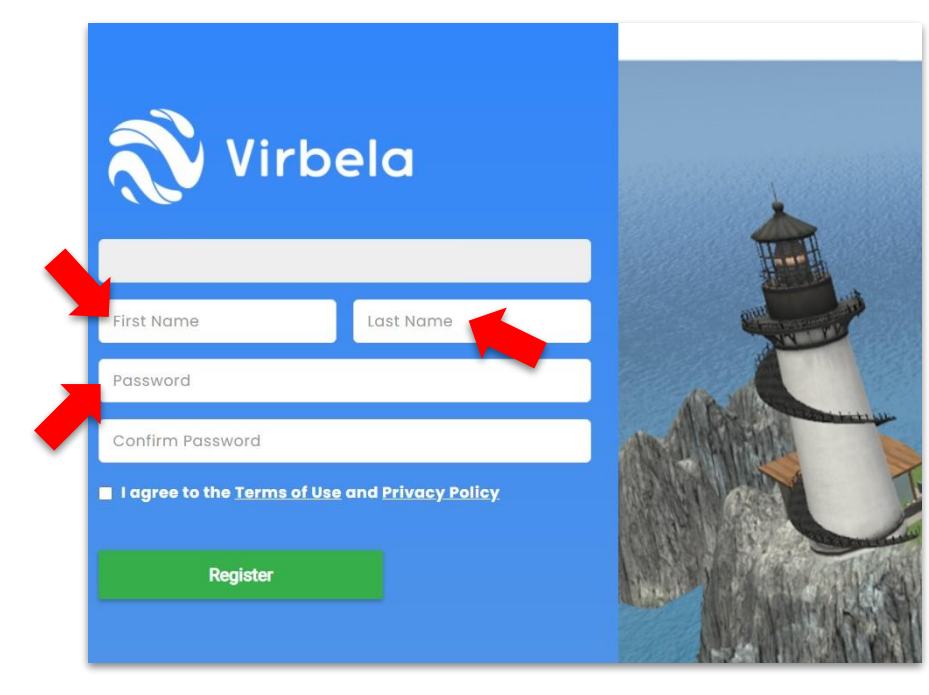

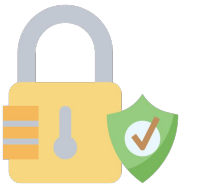

WALCO

Inmediatamente se abrirá esta ventana en la que debes poner tu nombre y crear una contraseña para poder crearte el usuario.

| 🔊 Virbela                                                    |  |
|--------------------------------------------------------------|--|
| Sophia Moore                                                 |  |
| I agree to the <u>Terms of Use</u> and <u>Privacy Policy</u> |  |
| Register                                                     |  |

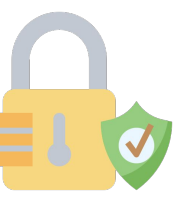

WALC

Una vez hayas creado la contraseña, aceptar los términos y condiciones y luego pulsa sobre el botón **"Register"** para acceder a la descarga de la aplicación.

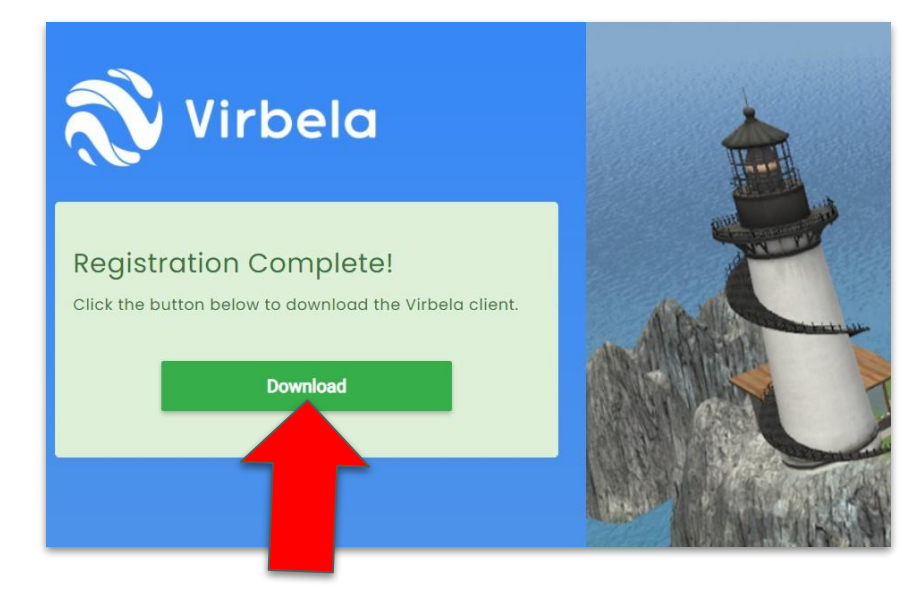

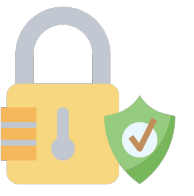

WALCO

Tras hacer clic en el botón "Register" aparecerá un mensaje de confirmación en la pantalla, después deberás hacer clic en **"Download"**.

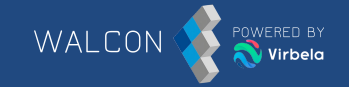

#### **Download Virbela**

Your download should start automatically. If not click the button below that corresponds with your operating system.

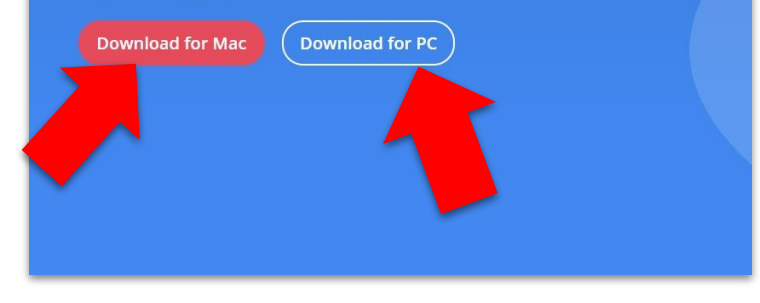

Una vez completado el paso anterior automáticamente se abrirá esta ventana y se descargará el archivo VirbelaSetup.exe. Haz clic sobre el archivo para ejecutarlo.

En el caso de que no se haya descargado automáticamente, puedes realizar la descarga haciendo clic en PC o Mac (véase flechas en rojo).

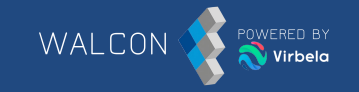

| Ready to Install<br>Setup is now ready to begin installing Virbela - World Virtual Congress on your<br>computer |
|----------------------------------------------------------------------------------------------------|
| Setup is now ready to begin installing Virbela - World Virtual Congress on your                                 |
| compact                                                                                                    |
| Click Install to continue with the installation, or click Back if you want to review or<br>change any settings. |
| Additional tasks:                                                                                               |
| Additional shortcuts:                                                                                           |
| Create a desktop shortcut                                                                                       |
|                                                                                                    |
|                                                                                                    |
| <                                                                                                    |
| < Back Install Cancel                                                                                           |
|                                                                                                    |

Tras descargar la plataforma, deberás instalarla. Para ello, te aparecerá un mensaje emergente donde deberás hacer clic en **"Next"** y después en **"Install".** 

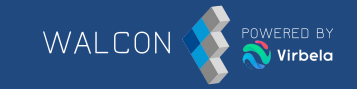

| Installing<br>Please wait while Setup installs Virbela - World Virtual Congress on your<br>computer. | Completing the Virbela - World<br>Virtual Congress Setup Wizard                                                                                            |
|----------------------------------------------------------------------------------------------------|----------------------------------------------------------------------------------------------------|
| Extracting files                                                                                     | Setup has finished installing Virbela - World Virtual Congre<br>on your computer. The application may be launched by<br>selecting the installed shortcuts. |
|                                                                                                    | 🗹 Launch Virbela - World Virtual Congress                                                                                                    |
|                                                                                                    |                                                                                                    |
| Cancel                                                                                               | Finish                                                                                                    |
|                                                                                                    |                                                                                                    |
| Lino vez se ho terminodo de                                                                          | Asegurate de que la aplicación                                                                                                    |
| instolor lo olotoformo hoz clic                                                                      | descoroado se llame <b>Virhela .</b>                                                                                                    |

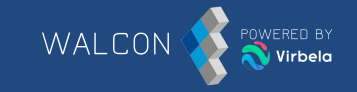

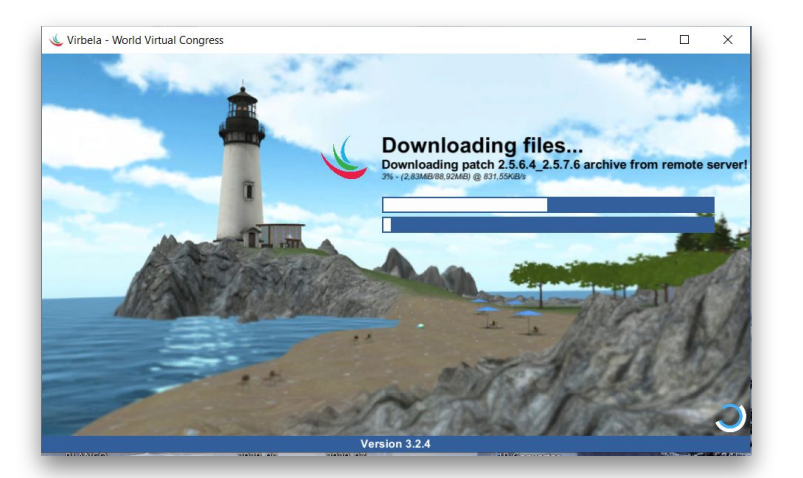

La plataforma se ejecutará de forma inmediata tras la instalación. Recomendamos la opción predeterminada de configuración. Para acceder a ella haz clic en **"Play!"**.

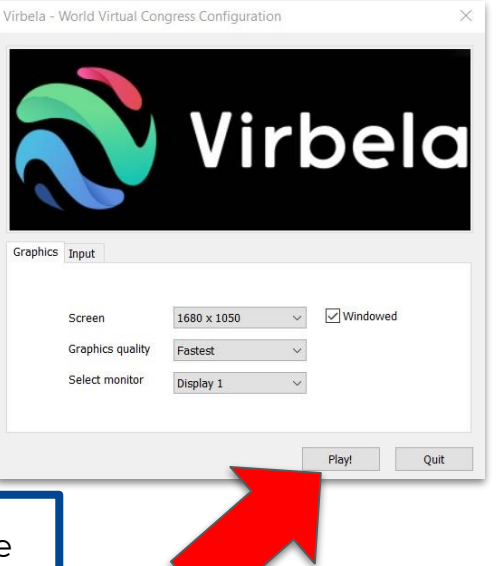

## CÓMO REGISTRARSE

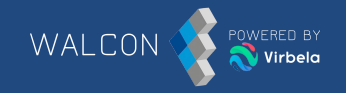

Utiliza el **mismo correo y contraseña** que utilizaste para registrarte.

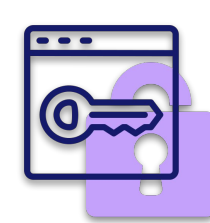

| 1 0        | Correo electrónico |          |
|------------|--------------------|----------|
| ef (       | Contraseña         |          |
| 20lvidaste | la contraseña?     |          |
|            | Iniciar sesión     | Registro |
| Recuér     | rdame              |          |

## PERSONALIZACIÓN DEL AVATAR

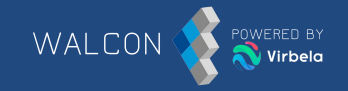

#### Personaliza tu avatar.

Para aceptar la configuración, haz clic en el **botón verde** que hay abajo a la derecha de la pantalla.

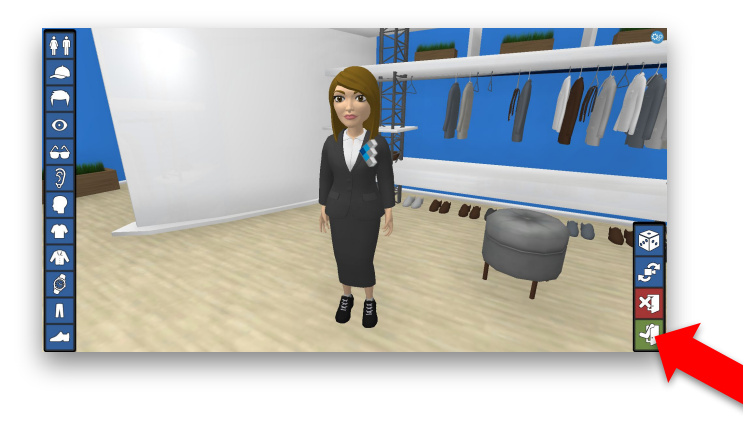

Puedes volver al vestuario haciendo clic en el nombre del avatar debajo del menú IR A y seleccionando **"Cambiar Avatar"**.

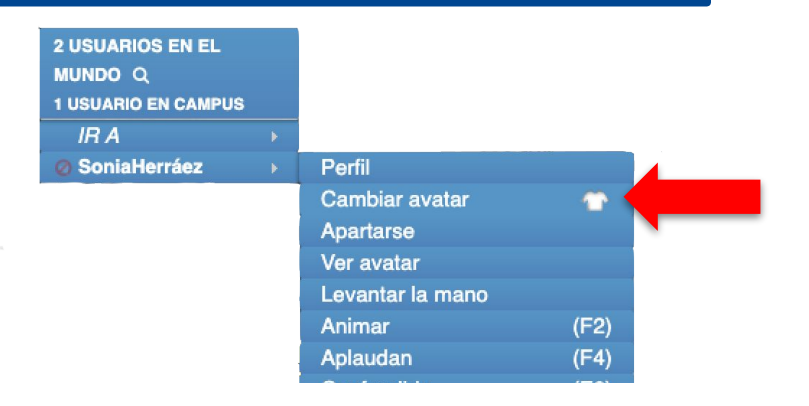

#### **BIENVENIDO AL CAMPUS**

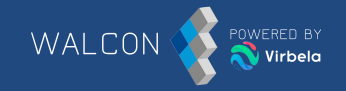

Bienvenidos a Virbela - World Virtual Congress

×

Welcome to Walcon's Virbela Campus Un tutorial comenzará cuando cierre este cuadro de mensaje.

Una vez has accedido a Virbela aparecerá un tutorial explicativo sobre la plataforma.

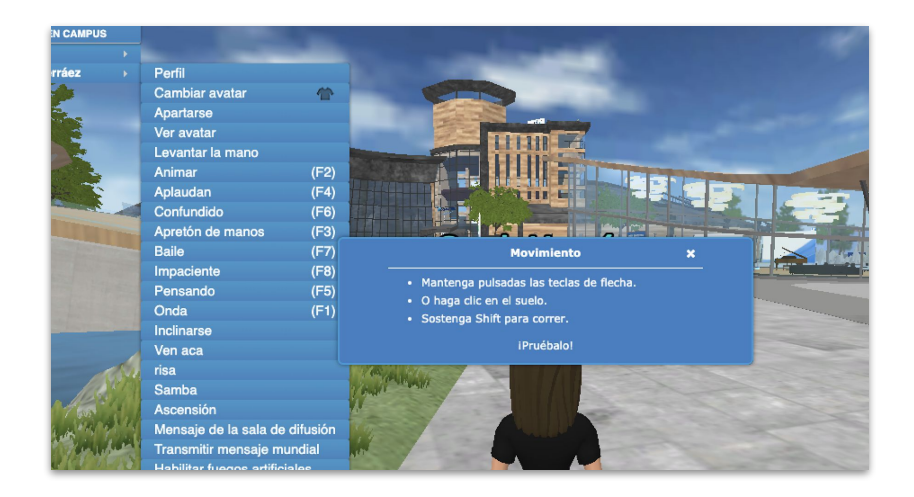

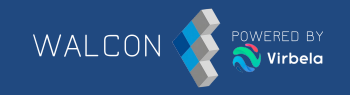

Para actualizar el perfil debes hacer clic en el nombre de tu avatar y posteriormente en **"Perfil".** 

Una vez abierto el "Perfil", se abrirá esta pestaña. Posteriormente debes hacer clic en **"Editar"**.

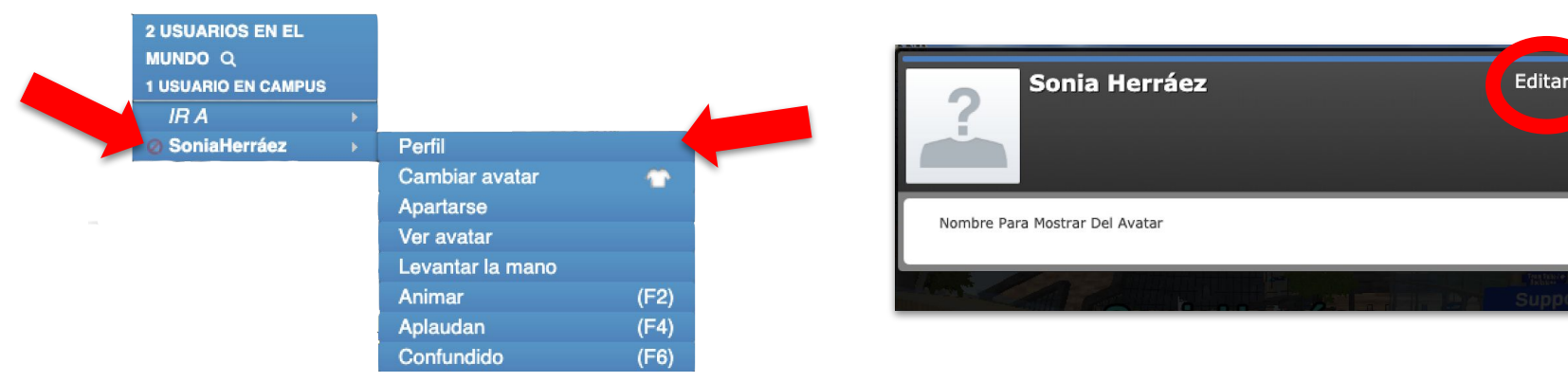

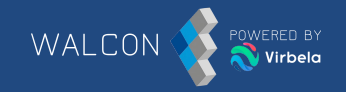

Inmediatamente se abrirá esta pestaña donde debes introducir el correo y contraseña que utilizaste para crearte la cuenta.

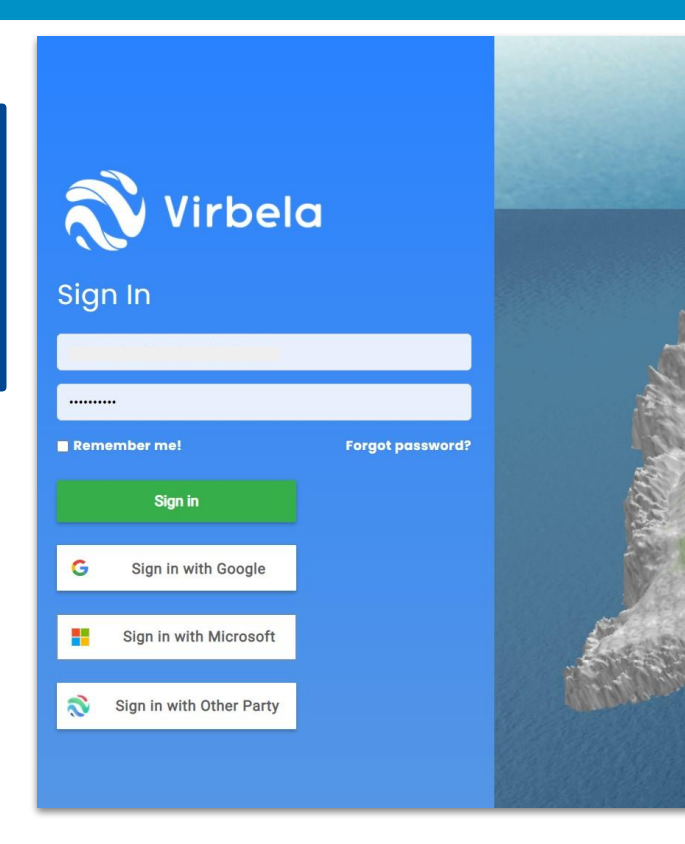

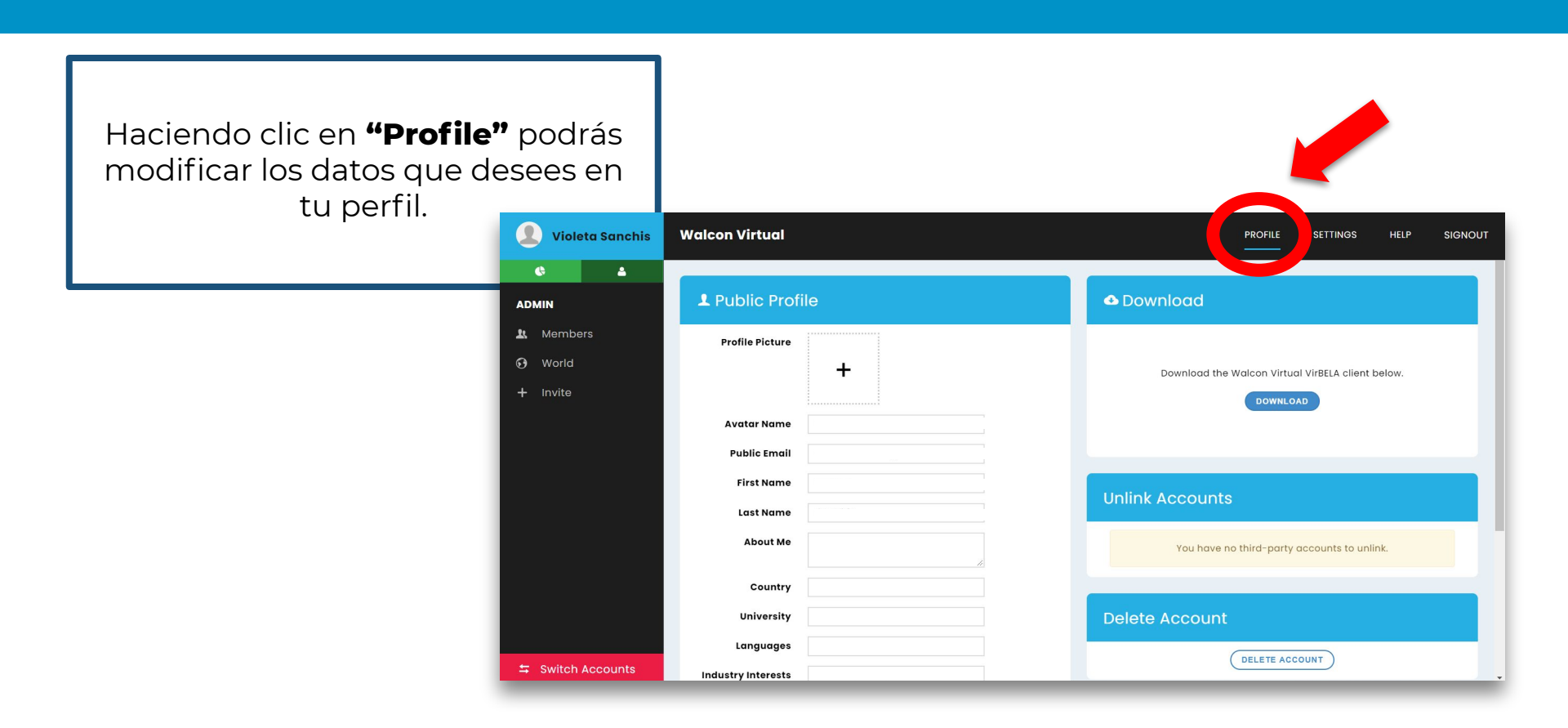

WALCON

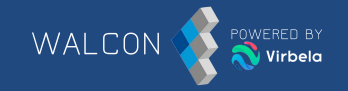

Una vez has terminado, debes hacer clic en **"Save"** para que se guarden los cambios.

| 👤 Violeta Sanchis | Walcon Virtual     | PROFILE SETTINGS HELP SIGNOUT               |
|-------------------|--------------------|---------------------------------------------|
| ¢ 4               | First Name         |                                             |
| ADMIN             | Last Name          |                                             |
| 🖳 Members         | About Me           | You have no third-party accounts to unlink. |
| 😧 World           | Country            |                                             |
| + Invite          | University         | Delete Account                              |
|                   | Languages          |                                             |
|                   | Industry Interests |                                             |
|                   | Current/Recent Job |                                             |
|                   | Club Memberships   |                                             |
|                   | Hobbies            |                                             |
|                   | LinkedIn Url       |                                             |
|                   |                    |                                             |
|                   |                    | SAVE                                        |
| Switch Accounts   |                    |                                             |

#### **COMUNICARSE ENTRE LOS AVATARES**

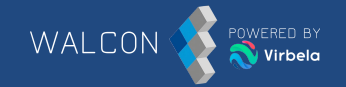

#### VOZ

Para hablar, debes hacer clic en el icono del micrófono que hay en la parte inferior izquierda o mantener pulsado **"1"** mientras hablas.

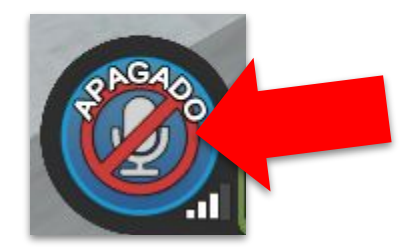

#### **COMUNICARSE ENTRE LOS AVATARES**

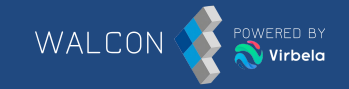

#### CHAT PÚBLICO

Una forma de comunicarse dentro de una sala es a través del **chat en la caja de texto.** 

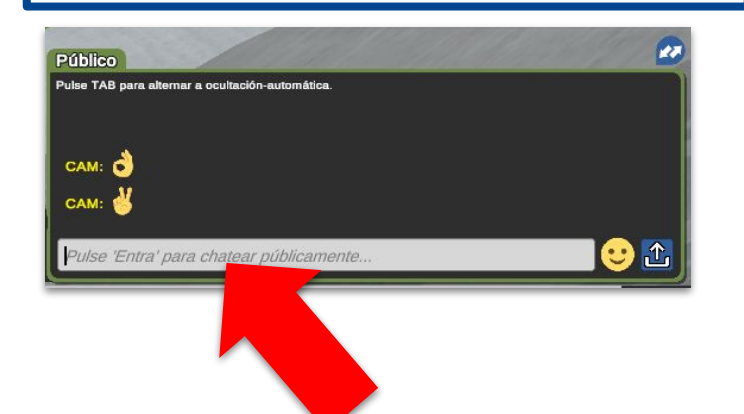

#### CHAT PRIVADO

Para mantener una conversación privada con un avatar debes clicar sobre el nombre del avatar debajo del menú IR A y seleccionar **"Enviar chat privado".** 

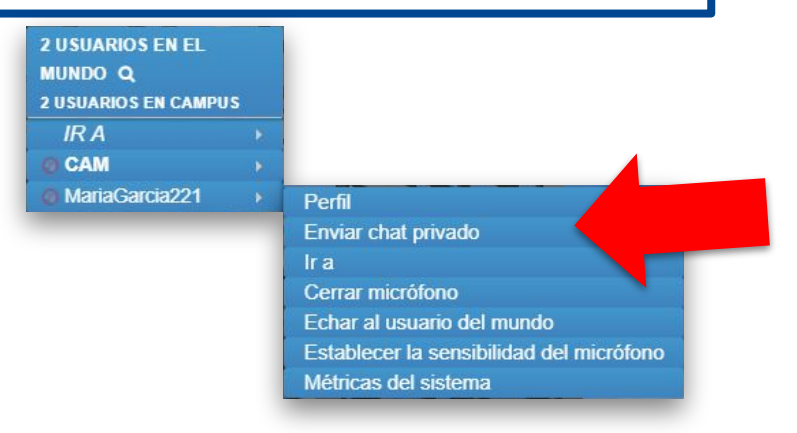

#### **COMUNICARSE ENTRE LOS AVATARES**

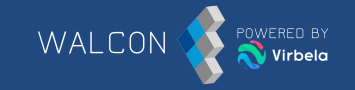

El mundo Walcon dispone de zonas donde solo las personas que están dentro escuchan la conversación. Están delimitadas por **líneas discontinuas azules**.

Cuando estás dentro de la zona privada en la parte inferior derecha aparece el mensaje **"Estás en una habitación privada"**.

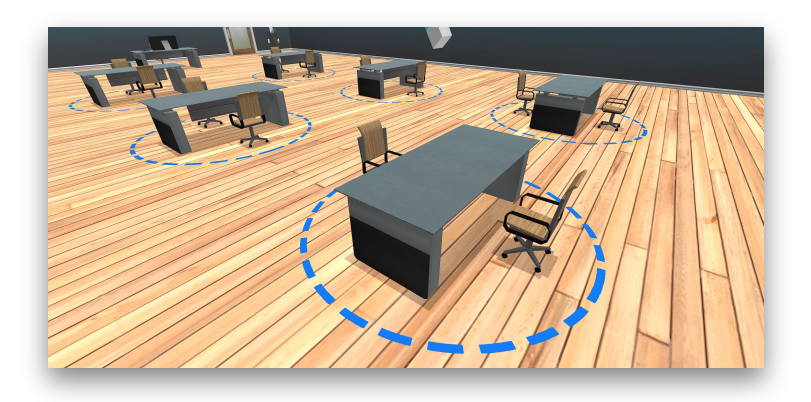

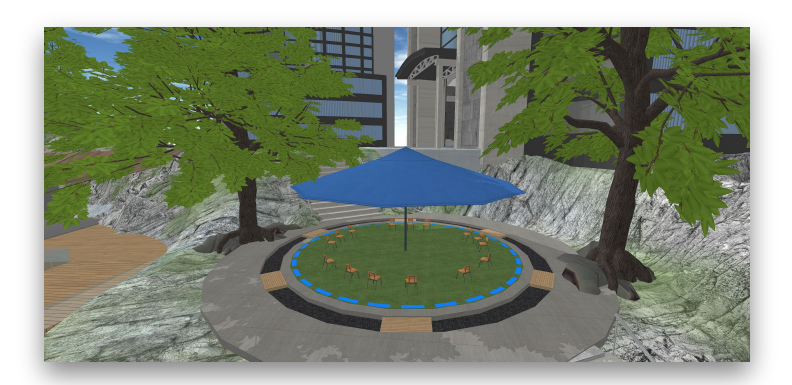

#### **BUSCAR USUARIOS**

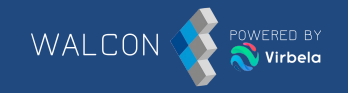

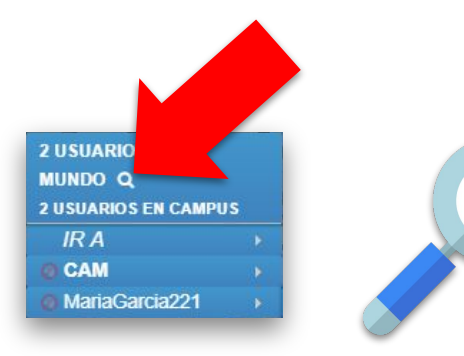

Aquí podrás localizar a cualquier persona que se encuentre en el mundo y saber en qué sala está. También se puede hacer un filtro y buscar a un usuario en concreto mediante el campo **"Buscar"**. Si se encuentra dentro de la misma sala, podemos enviarle un mensaje privado haciendo clic sobre el nombre del usuario y luego "Enviar chat privado".

| Usuarios en el mundo                                      |                                | *              |  |
|-----------------------------------------------------------|--------------------------------|----------------|--|
|                                                           |                                | Buscar: alvaro |  |
| Usuario                                                   | <ul> <li>Habitación</li> </ul> |                |  |
| AlvaroMiguel                                              | Campus                         |                |  |
| Mostrando registros del 1 al 1 de un total de 1 registros |                                | Anterror 1     |  |

## CÓMO DESPLAZARSE

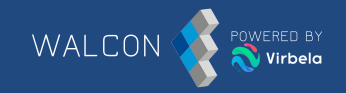

Una forma de desplazarse por el mundo es mediante las flechas del **teclado.**  Otra opción es marcar con el ratón donde quieras desplazarte, aparecerá el icono de una persona. Haz clic y el avatar se desplazará hasta dicho punto.

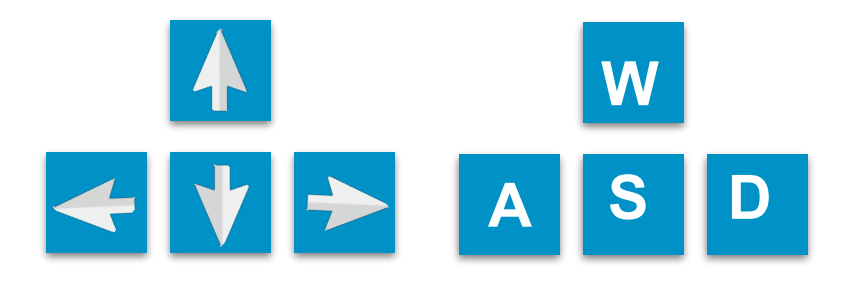

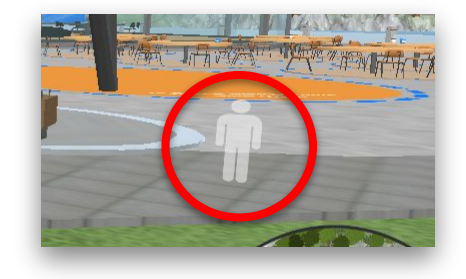

#### PORTALES

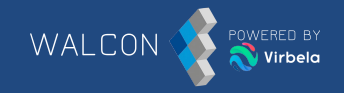

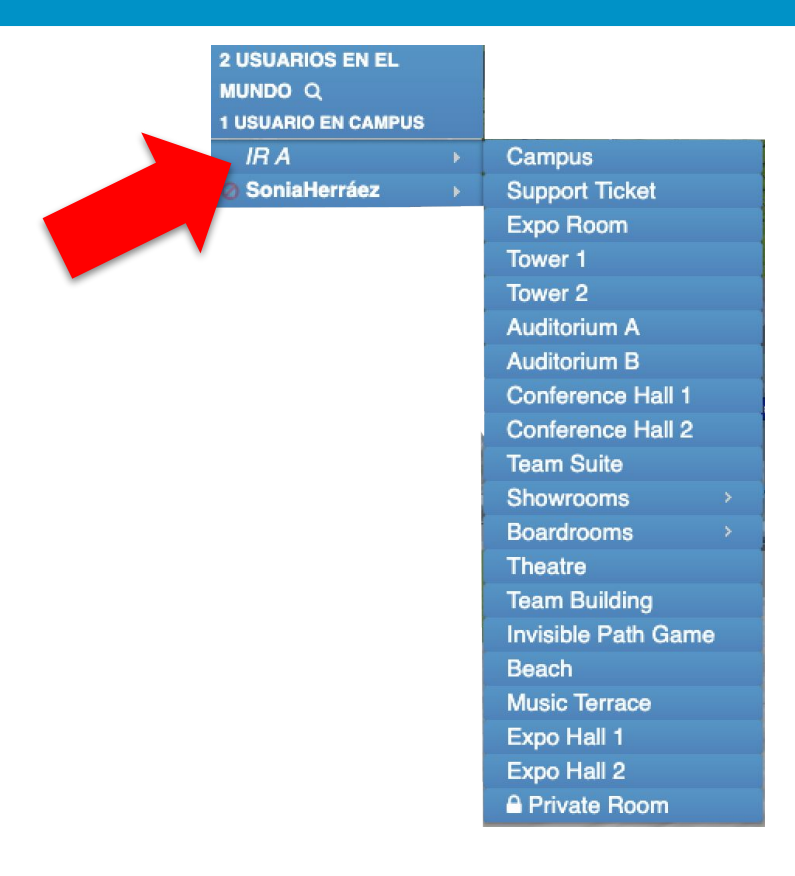

En la parte superior izquierda se puede visualizar el menú **IR A,** con este los avatares pueden ir navegando por todas las salas.

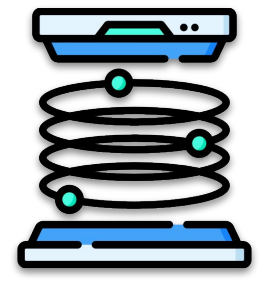

#### GESTOS

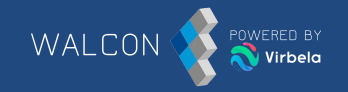

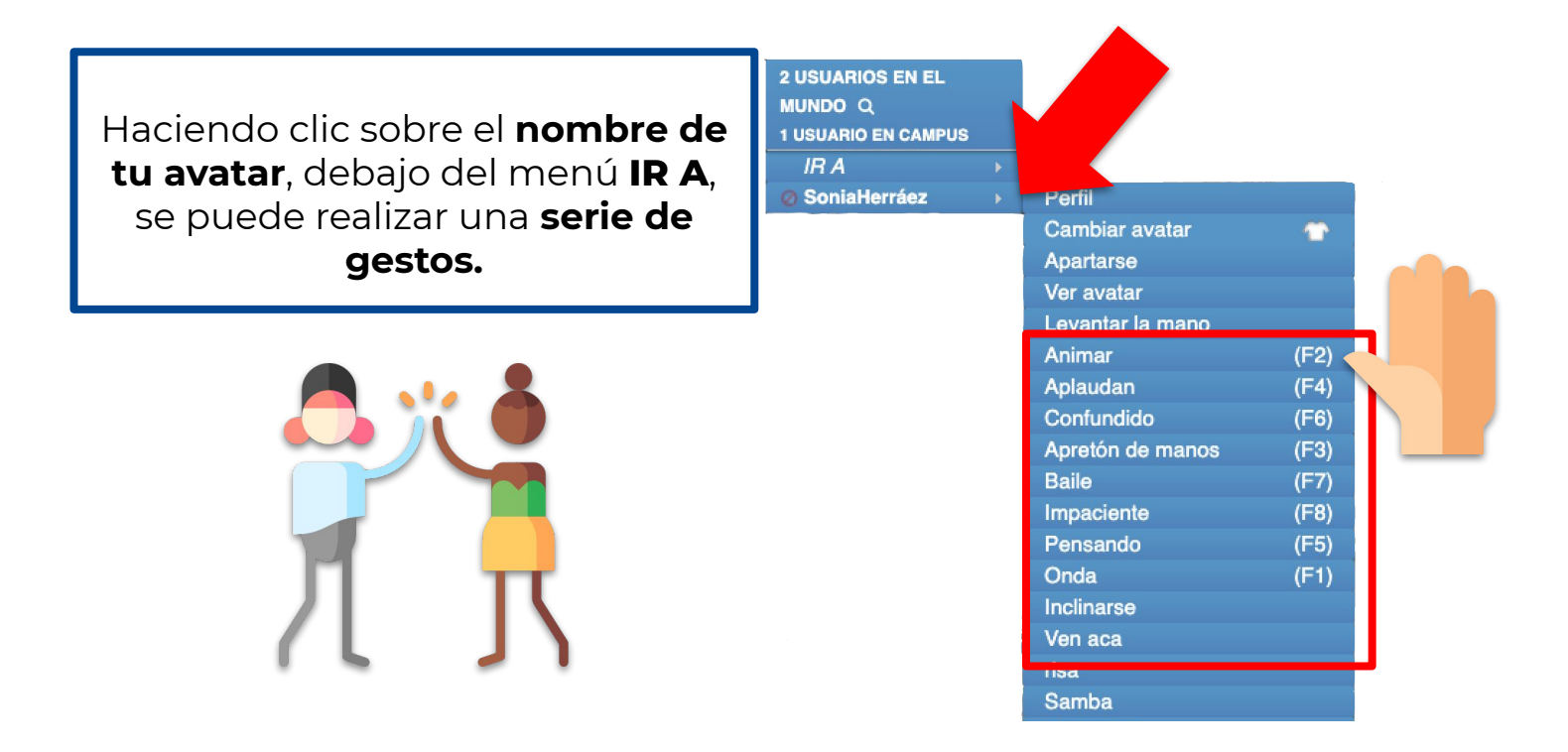

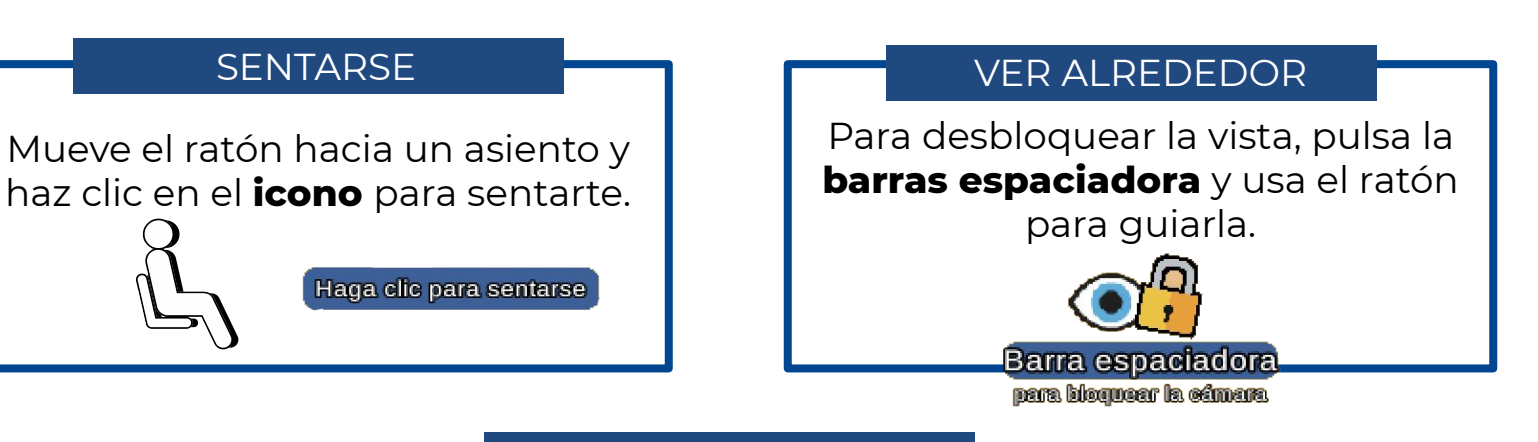

#### PONERSE DE PIE

Para levantarse haz clic en el botón **"Párate"** que aparecerá en la parte inferior izquierda.

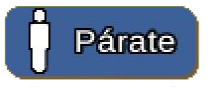

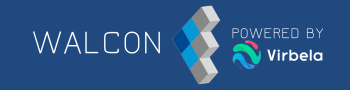

Todas las pantallas tienen zooms para poder verlas más de cerca sin tener que acercarse a ellas. Tan solo debemos pasar el ratón sobre "Zoom de Pantalla" o hacer clic en "Zoom de escenario". Si no nos aparecen dichas opciones, podemos hacer zoom haciendo clic sobre la lupa en la parte superior derecha de la pantalla en cuestión.

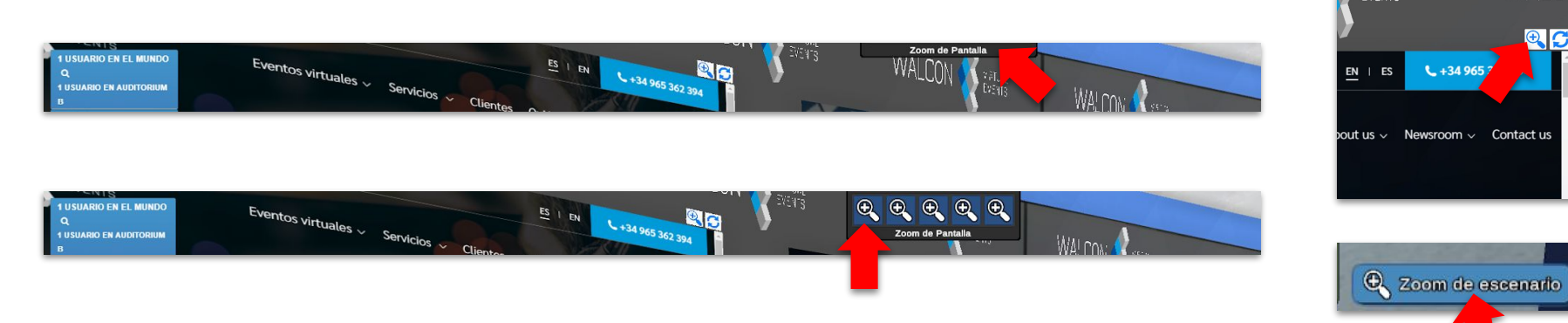

## **CONFIGURACIÓN DE LOS AVATARES**

Por defecto, cuando hay muchos usuarios dentro de una sala, dependiendo del ordenador, se ajusta la calidad de los avatares perdiendo definición y se verán como en la imagen.

Para tener los avatares siempre en alta definición, deberemos ir al panel de preferencias de Virbela.

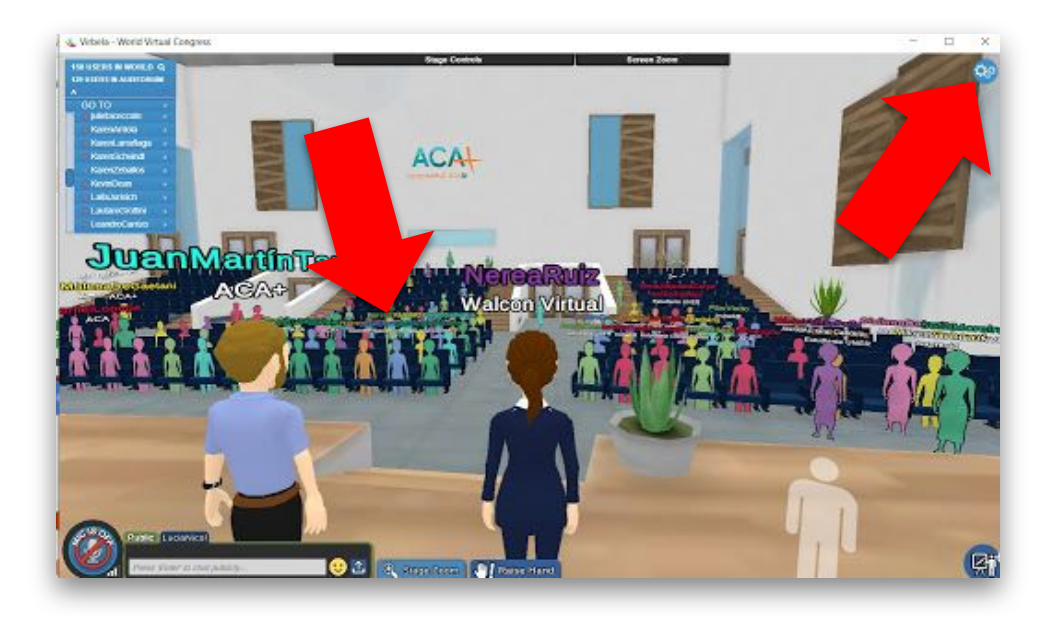

## **CONFIGURACIÓN DE LOS AVATARES**

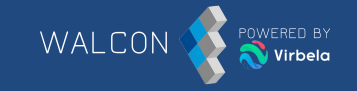

Haz clic en "**Preferencias**", y luego en la sección "**Opciones de Gráficos**" marca la casilla "**Completo**" en "**Complejidad Avatar**". Para guardar la configuración clica sobre "**Guardar & Cerrar**".

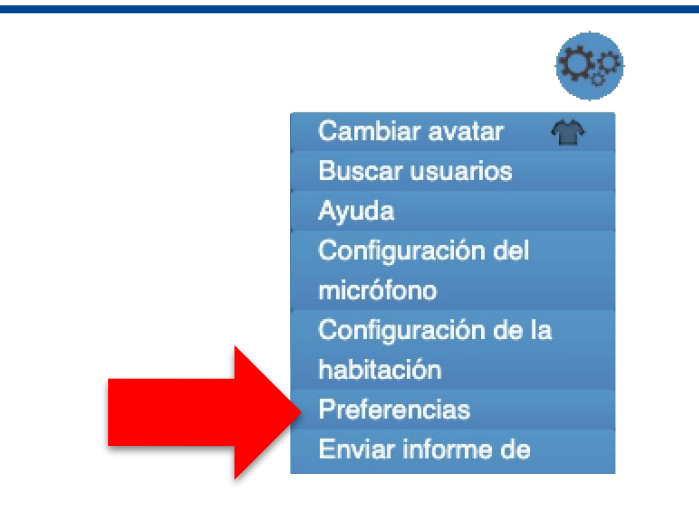

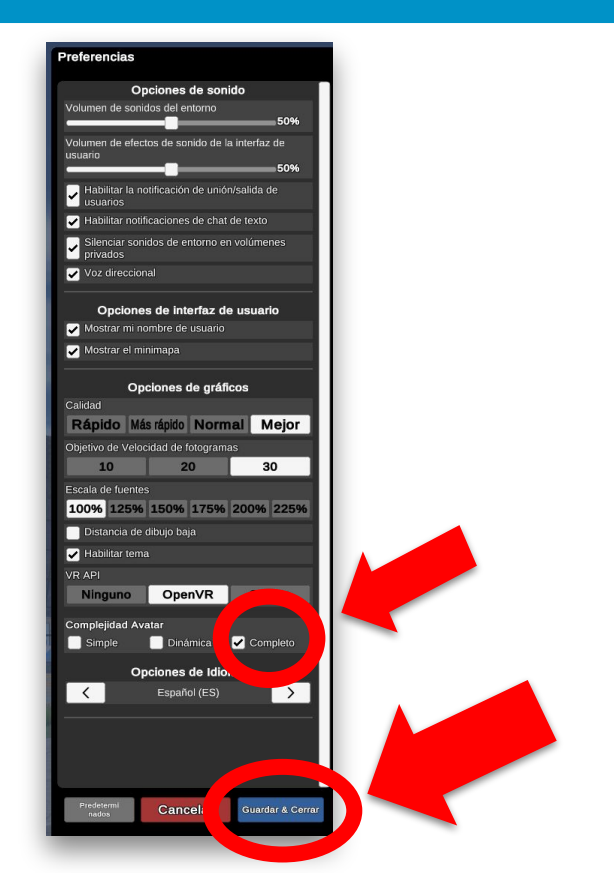

## SOPORTE TÉCNICO

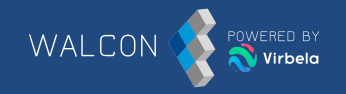

#### Staff de soporte técnico

Durante todo el evento habrá personal de Walcon disponible para resolver cualquier incidencia técnica que puedan tener los asistentes.

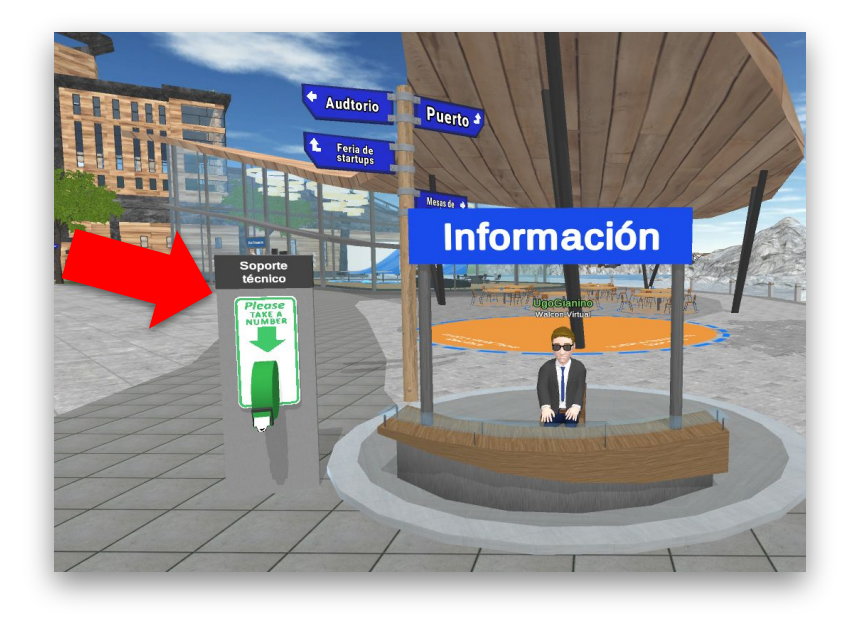

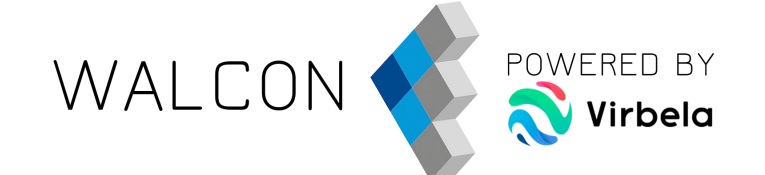

# idisfruta de Tu evento!

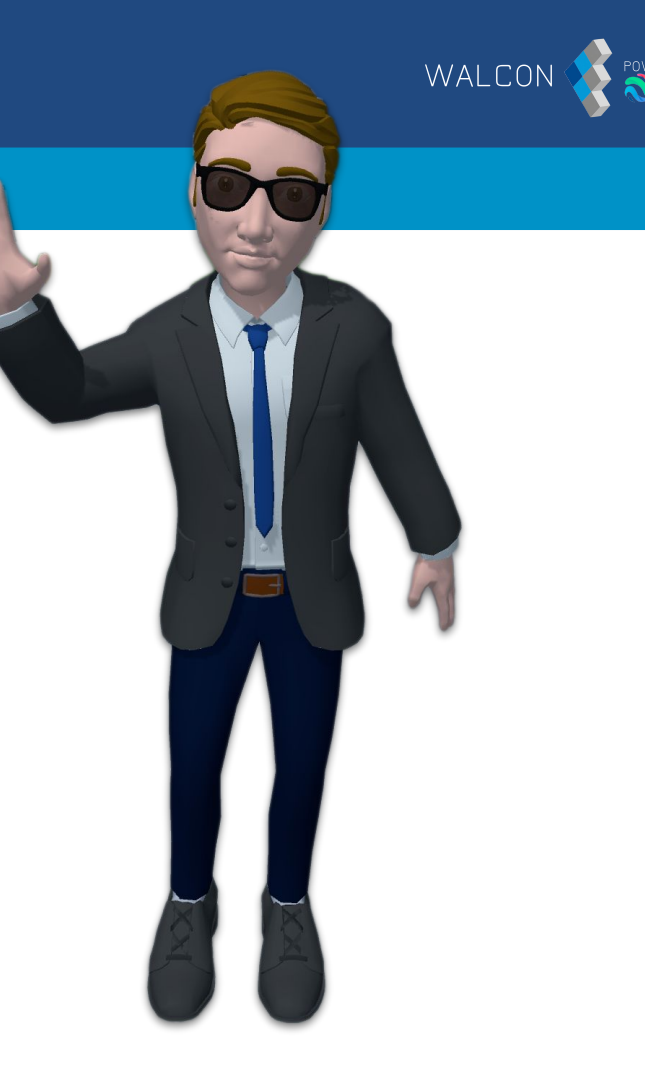

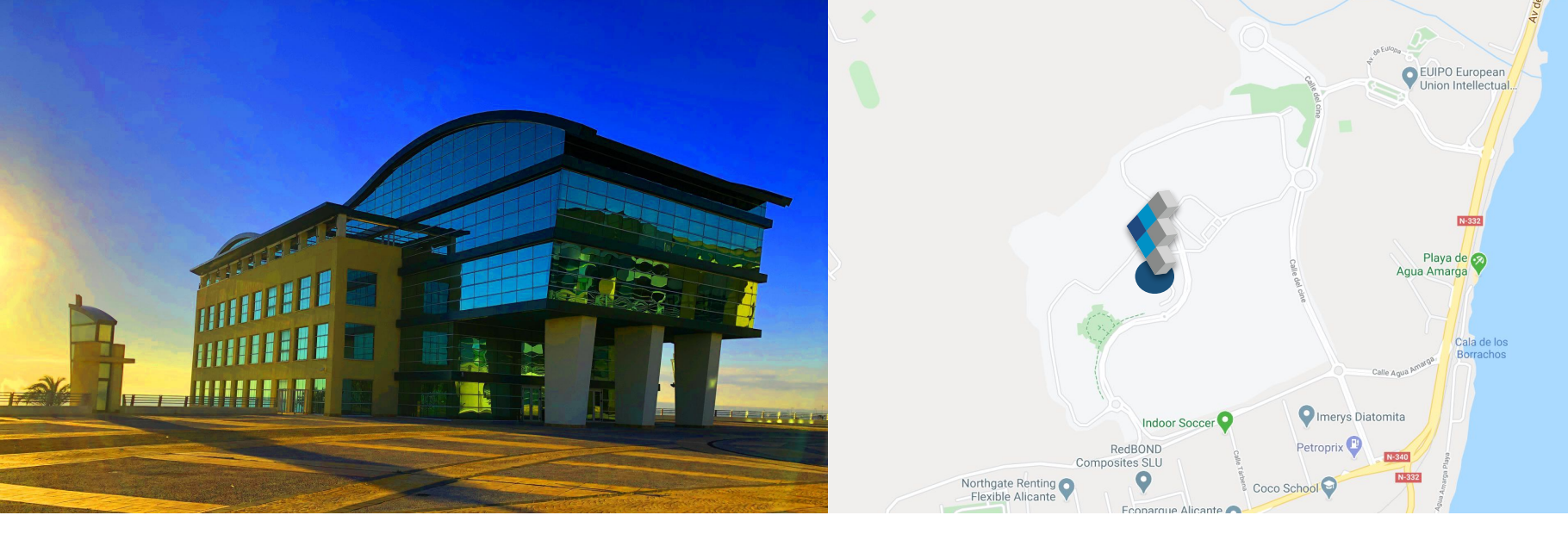

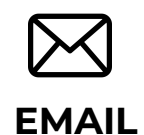

Escríbenos a nuestro correo directo

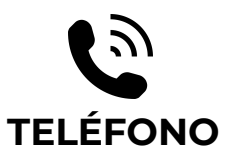

Llámanos si tienes cualquier duda ESTAMOS EN

**Q** REDES SOCIALES

Estamos en las principales redes sociales ¡Síguenos!

info@walconvirtual.com

+34 965 362 394

-DISTRITO DIGITAL-

Av. Jean Claude Combaldieu s/n

03008 Alicante

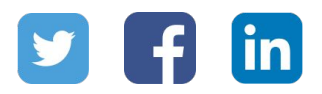